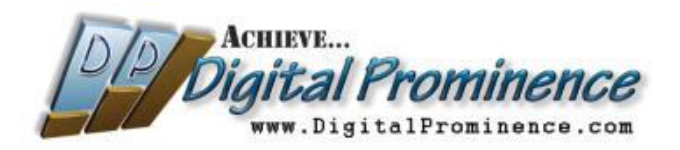

## Setting UP a Hostgator Hosting Account

- 1. Go here: <u>http://tinyurl.com/digitalprominence-hostgator</u>
- 2. Click on "View Web Hosting Plans":

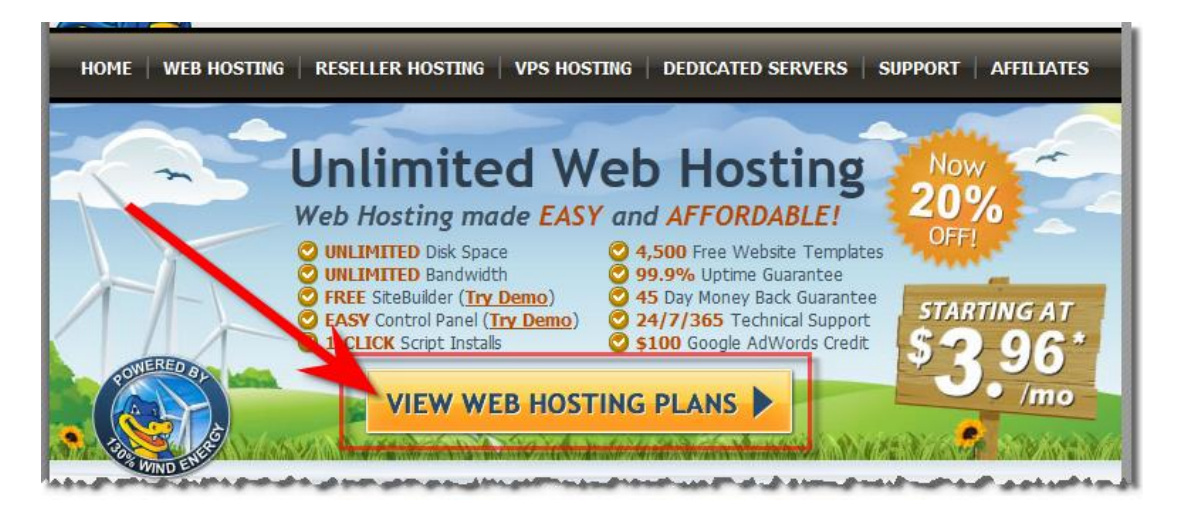

3. Click "Order Now" under "Baby Plan" (the price will get better after you enter the discount code in the next step):

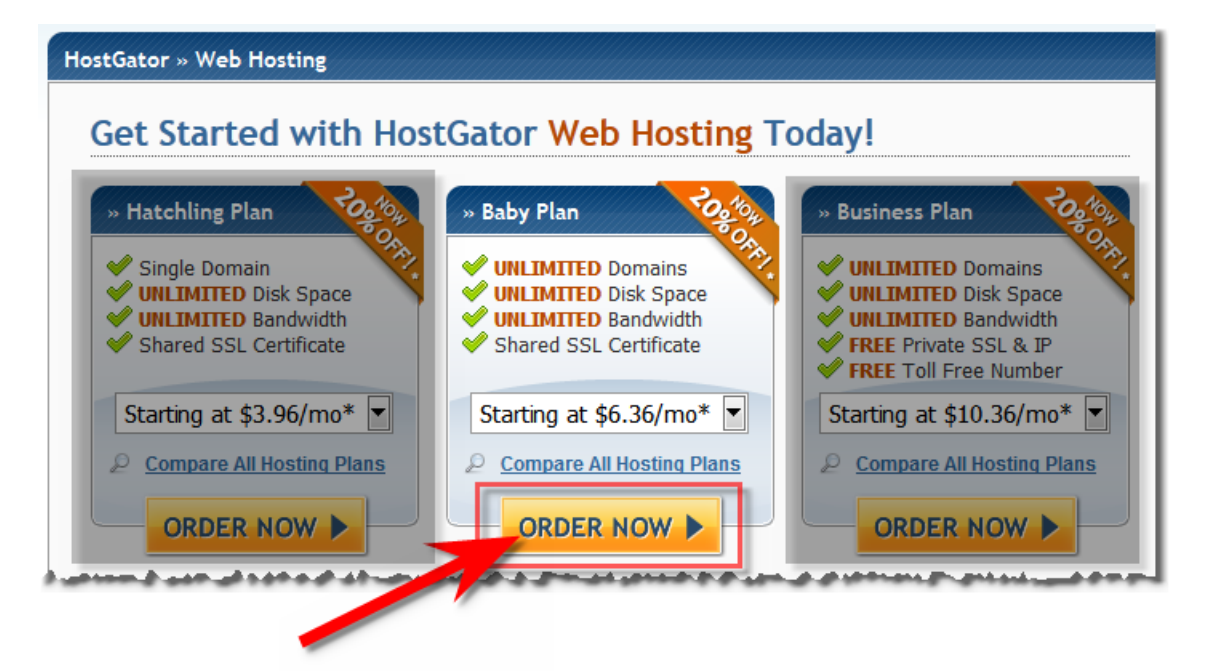

4. Enter your primary (or only) domain name under "I currently have a domain name", enter "DigiProm25" in the "Coupon Code" (it's a better discount than the default "most valuable coupon" code will get you), and click "Continue to Step 2":

| Register a New Domain                                     | I Currently Have a Domain Name                                       |
|-----------------------------------------------------------|----------------------------------------------------------------------|
| Help me register a new domain name.<br>Enter Domain Name: | Use an existing domain name.<br>Enter Domain Name:<br>yourdomain.com |
| CONTINUE TO STEP 2                                        | CONTINUE TO STEP 2                                                   |
| Enter a Coupon Code                                       |                                                                      |

5. For the best pricing available, select the 36 month (3 year) billing cycle. If you're unsure about keeping your website going that long, select a lesser time period. Anything 1 year or less will be the same monthly price. The only difference once you get down to that level is how frequently you'll have to make your payment. The 25% discount ONLY APPLIES to the first billing period. So if you select a month-by-month plan, you'll only get 25% off the first month's payment. If you select a 36-month plan, you'll get 25% off the first 36-month payment. Once you've selected your billing cycle, fill in the Account & Billing information:

|                                                                                                    | ormation        | Step 1 » Ste                                                                                                    |
|----------------------------------------------------------------------------------------------------|-----------------|----------------------------------------------------------------------------------------------------|
| e confirm your hosting packa                                                                                                    | ge information: |                                                                                                    |
| Package Type<br>Baby                                                                                                    |                 | Billing Cycle<br>36 Month @ 5.96/mo 25.00 Percent OFF!                                                                                     |
| e choose your account inform                                                                                                    | nation:         |                                                                                                    |
| Username<br>May not contain capital letters<br>Must start with a letter                                                                                                    |                 | Security Pin  Must be 4-8 characters long  May only contain numbers                                                                        |
| 🗙 Must be 2-8 characters long 🖋 May not contain special chara                                                                                                    | cters           |                                                                                                    |
| X Must be 2-8 characters long<br>May not contain special chara<br>e enter your billing informat<br>Billing Information                                                                                                    | ion:            | Payment Information                                                                                                    |
| X Must be 2-8 characters long<br>May not contain special chara<br>e enter your billing informat<br>Billing Information<br>First Name                                                                                          | ion:            | Payment Information                                                                                                    |
| Must be 2-8 characters long May not contain special chara e enter your billing informat Billing Information First Name Last Name                                                                                              | ion:            | Payment Information<br>Credit Card  PayPal<br>Credit Card  VISA  PayPal                                                                    |
| Must be 2-8 characters long May not contain special chara e enter your billing informat Billing Information First Name Last Name Email                                                                                        | ion:            | Payment Information<br>Credit Card PayPal<br>Credit Card PayPal<br>Name on Card                                                            |
| Must be 2-8 characters long May not contain special chara e enter your billing informat Billing Information First Name Last Name Email Company                                                                                | ion:            | Payment Information  Credit Card PayPal  Composition  Visa Composition  Name on Card                                                       |
| X Must be 2-8 characters long  May not contain special chara  e enter your billing information  First Name Last Name Email Company Home Phone Coll Bhase                                                                      | ion:            | Payment Information  Credit Card PayPal  Credit Card Number                                                                                |
| Must be 2-8 characters long May not contain special chara e enter your billing information First Name Last Name Company Home Phone Cell Phone                                                                                 | ion:            | Payment Information  Credit Card PayPal  Credit Card Number  Credit Card Number  Expiration Date                                           |
| Must be 2-8 characters long May not contain special chara e enter your billing information First Name Last Name Email Company Home Phone Cell Phone Address Address                                                           | ion:            | Payment Information  Credit Card PayPal  Credit Card VISA more PayPal  Credit Card Number  Expiration Date  01  2010                       |
| X Must be 2-8 characters long Way not contain special chara e enter your billing informat Billing Information First Name Last Name Email Company Home Phone Cell Phone Address Address 2 City                                 | ion:            | Payment Information<br>Credit Card PayPal<br>Name on Card<br>Credit Card Number<br>Expiration Date<br>01 v 2010 v<br>CVV Code              |
| X Must be 2-8 characters long  May not contain special chara  e enter your billing informat  Billing Information  First Name Last Name Email Company Home Phone Cell Phone Address Address 2 City Last Name City Cate Alabama | ion:            | Payment Information<br>Credit Card PayPal<br>Name on Card<br>Credit Card Number<br>Expiration Date<br>01 V 2010 V<br>CVV Code              |
| X Must be 2-8 characters long  May not contain special chara  e enter your billing informat  Billing Information  First Name Last Name Email Company Home Phone Cell Phone Address 2 City State Alabama Zip Code              | ion:            | Payment Information  Credit Card PayPai  Name on Card  Credit Card Number  Expiration Date 01  2010  CVV Code  Hels: Where is my CVV Code? |

6. Review the order details, check the "I have read and agree..." box, and click "Create Account".

Within 24 hours (usually less) you will receive several emails from Hostgator with various bits of information related to the account. Forward each of those to me at <u>Scott@DigitalProminence.com</u> as soon as you receive them.

That's it! <sup>(C)</sup> Let me know if you have questions or any difficulties.

Thanks!

Scott <><

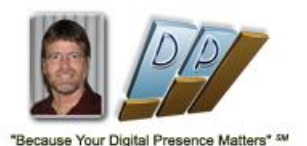

Scott Sutherland http://DigitalProminence.com Email: <u>Scott@DigitalProminence.com</u> Skype: Scott.Peter.Sutherland Cell: (407) 687-0704

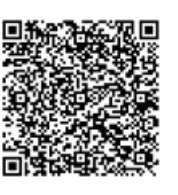